≪防犯カメラシステムの正常動作の確認方法≫

## 【監視画像例】

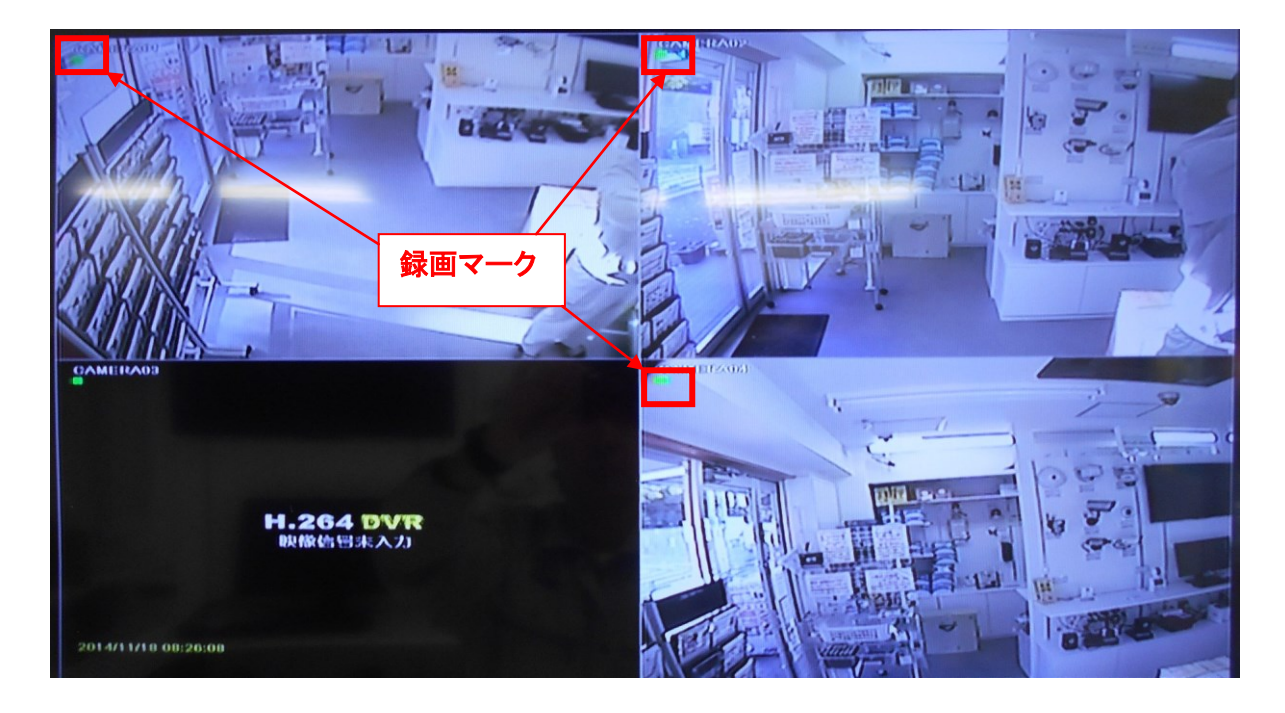

≪チェックポイント①≫ 接続したカメラの映像が表示されている事

≪チェックポイント②≫ 録画マーク ■(緑 or 赤 or 黄 or 青) が、全カメラ画像に表示されている事。

| 記号 | 意味     | 記号 | 意味          |
|----|--------|----|-------------|
| 欷  | 手動録画   | 赤  | アラームトリガ状態録画 |
| 黄  | 動体検出録画 | 青  | 予約録画        |

2 ≪過去の映像の検索方法≫

STEP1:ライブ画面上で右クリックを行い、"メニュー"をクリックし、"検索"をクリックします。

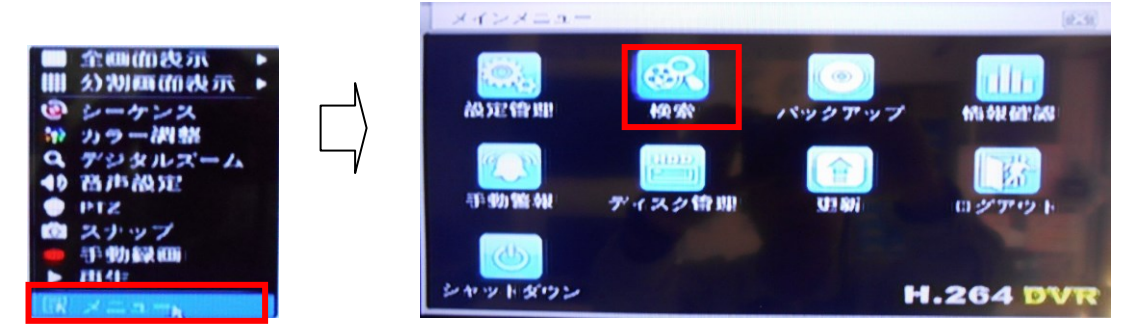

STEP2:ログイン画面が表示された場合は、ユーザー名とパスワードを入力し、"ログイン"をクリックします。

| LOGIN     |              |
|-----------|--------------|
| User Name |              |
| admin     |              |
| Pasaword  |              |
|           |              |
|           |              |
|           | Login Cancel |

※管理者(Admin)の初期パスワード は、"123456"です。

STEP3: "カレンダー表示ボタン"をクリックし、再生したい日付を選択します。次に"再生開始時間指定"エリアで 再生開始時間を指定します。最後に、再生ボタンを押すと、設定した時間で再生が開始します。

| The | ①カレンダー表示ボタン     ②再生開始時間指 |                                                                                                    |
|-----|--------------------------|----------------------------------------------------------------------------------------------------|
|     |                          | 2014 11   12 14   2 0   0 10   11 14   16 17   18 17   19 20   20 10   10 11   12 12   14 16   15 17   16 17   17 19   20 21   21 24   28 26   27 28   20 20   30 4 |
|     | ③再生ボタン                   |                                                                                                    |
|     |                          |                                                                                                    |

STEP4: 下記が再生画面となります。各アイコンの説明は下記を参照ください。

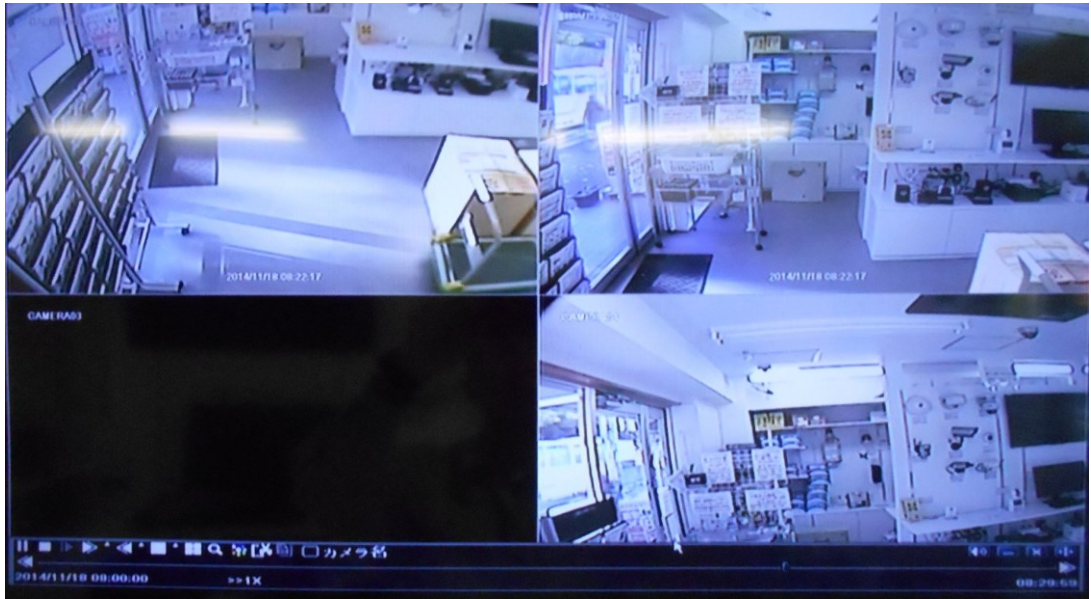

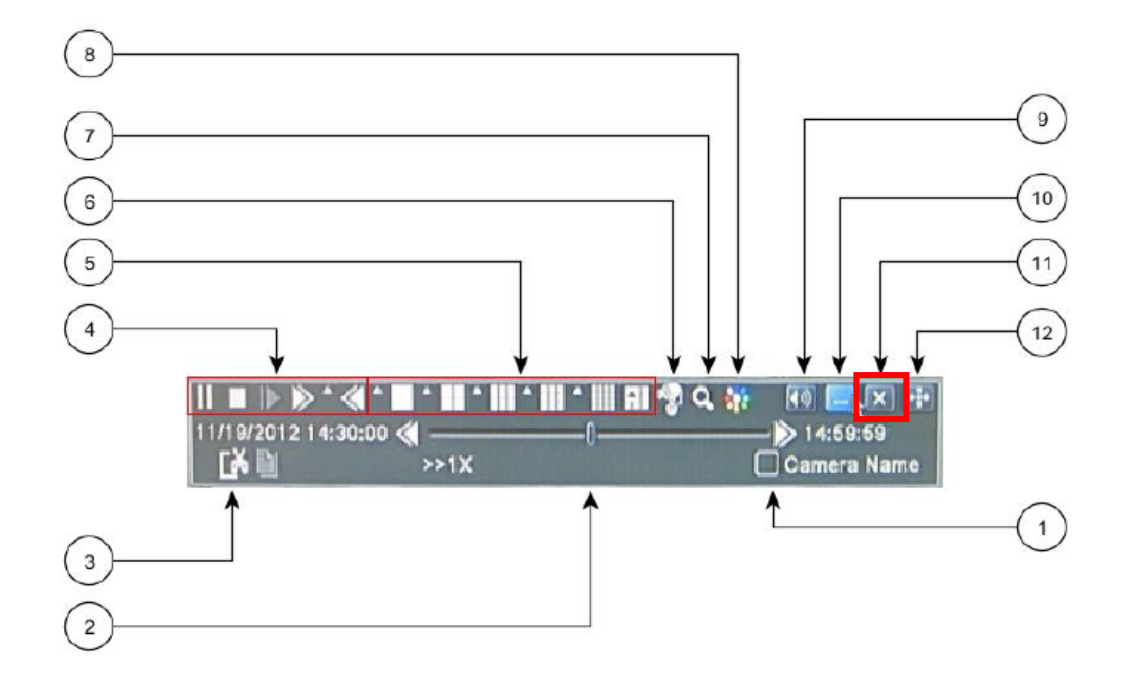

図 3-3 ライブ再生

| 項目 | 機能                | 説明                                                                                                    |
|----|-------------------|----------------------------------------------------------------------------------------------------|
| 1  | Camera name(カメラ名) | カメラ名表示を有効/無効化します                                                                                      |
| 2  | 再生進捗バー            | 録画の最後/次のセグメントおよび時間経過を示しま<br>す                                                                         |
| 3  | カット               | ビデオの特定の部分を選択し、USB ドライブにバックア<br>ップできます                                                                 |
| 4  | 再生基本機能            | Play(再生)/ Pause(一時停止) / Stop (停止)/<br>frame forward(コマ早送り) / fast forward(早送<br>り)/ fast rewind(巻き戻し) |
| 5  | ディスプレイモード         | 異なるディスプレモードの中から選択します                                                                                  |
| 6  | ライブビュー            | 再生中に4つのカメラをライブ表示します                                                                                   |
| 7  | ズーム               | スクリーンデジタルズーム x2                                                                                       |
| 8  | 色                 | 画像の色合いを設定します                                                                                          |
| 9  | 音量                | 音量ミュートオン/オフ                                                                                           |
| 10 | 縮小                | 再生ツールパーを非表示にします                                                                                       |
| 11 |                   | 再生モードを終了します                                                                                           |
| 12 |                   | 冉生ハーを画面上で移動します                                                                                        |

STEP5:再生を終了する場合は、"11"の再生終了ボタンを押します。

4

ここでは、過去の映像を USB メモリに保存し、パソコンで再生する方法を説明します。

STEP1:ライブ画面上で右クリックを行い、"メニュー"をクリックし、"バックアップ"をクリックします。

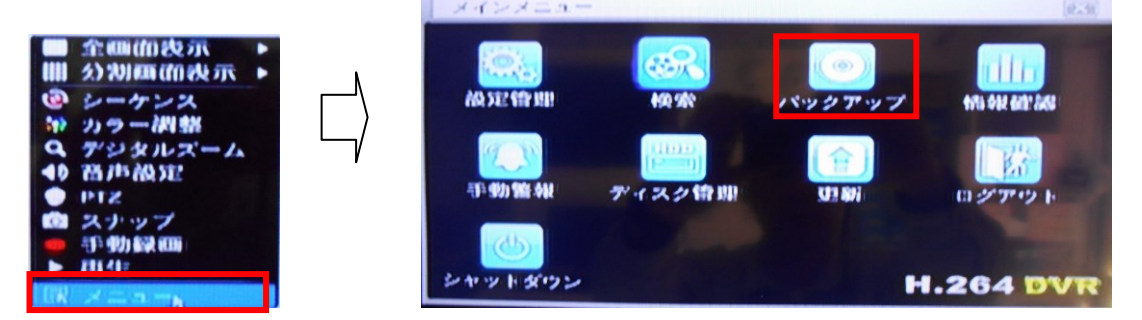

STEP2:ログイン画面が表示された場合は、ユーザー名とパスワードを入力し、"ログイン"をクリックします。

| LOGIN     | 1031                |
|-----------|---------------------|
| User Name | ※管理者(Admin)の初期パスワード |
| admin     | は、"123456"です。       |
| Password  |                     |
|           |                     |
|           |                     |
| Login     | Cancel              |

STEP3:バックアップ画面が開きます。バックアップを取りたい開始時間と終了時間を指定し、"検索"をクリックします。

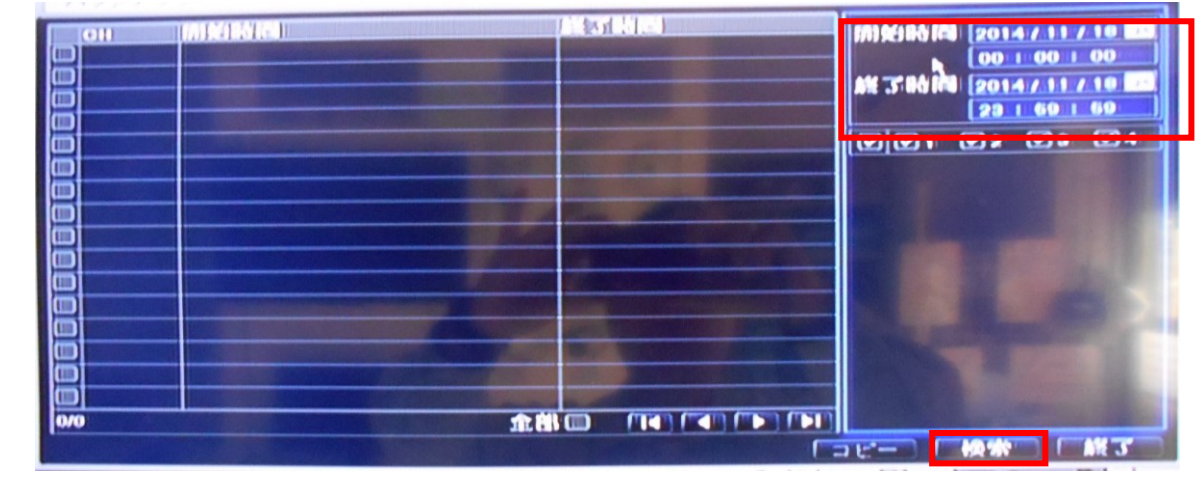

STEP4:指定時間帯の録画データが表示されます。バックアップしないファイルの左端のチェックボックスのチェックを 外し、"コピー"をクリックします。

| (011) |                     |                     | (Instants             |
|-------|---------------------|---------------------|-----------------------|
|       | 2014/11/12 12:13:00 | 2014/11/12 12:21:07 |                       |
|       | 2014/11/12 12:04:63 | 2014/11/12 12:13:00 |                       |
|       | 2014/11/12 11:60:40 | 2014/11/12 12:04:53 | AM 310                |
|       | 2014/11/12 12:12:27 | 2014/11/12 12:20:39 |                       |
|       | 2014/11/12 12:04:21 | 2014/11/12 12:12:27 |                       |
|       | 2014/11/12 11:00:12 | 2014/11/12 12:04:21 |                       |
|       | 2014/11/12 11:04:10 | 2014/11/12 19:10:00 |                       |
|       | 2014/11/12 12:11:60 | 2014/11/12 12:20:00 |                       |
|       | 2014/11/12 12:08:60 | 2014/11/12 12:11:50 |                       |
|       | 2014/11/12 11:00:41 | 2014/11/12 12:03:60 |                       |
|       |                     |                     |                       |
|       |                     |                     |                       |
|       |                     |                     |                       |
|       |                     |                     |                       |
|       |                     |                     |                       |
|       |                     |                     |                       |
|       |                     |                     |                       |
|       |                     |                     | and the second second |

STEP5: バックアップ画面が開きます。保存ファイル形式で"AVI"を選択し、バックアッププレーヤーのチェックを外し、 "スタート"をクリックします。すると、USB メモリに指定データが保存されます。

| (行)女() () () () () () () () () () () () () ( | 2014/11/12 12:00:00 |   |
|----------------------------------------------|---------------------|---|
| A% 3186 (FA                                  | 2014/11/12 12:16:60 |   |
| ファイル数                                        |                     |   |
| サイス(00)                                      | 1.200               |   |
| 尿なメディア                                       |                     |   |
| 空 🗛 新城(60)                                   | 14.909              |   |
| バックアップ プレーヤー                                 |                     |   |
| 家なファイル形式                                     | DVR                 |   |
|                                              |                     |   |
|                                              |                     |   |
|                                              | 0%                  | 6 |

STEP6:バックアップが完了すると、下記メッセージが表示されます。"決定"を押して終了します。

| バックアップ   | (#\$\$9) |  |
|----------|----------|--|
| パックアップ先は | -        |  |
|          |          |  |
|          |          |  |
|          |          |  |
|          | 1002     |  |
|          |          |  |

STEP7:USBメモリを抜いて、PCに挿入します。AVIファイル形式ですので、Windows Mediaplayer で再生可能です。